## ROSの開発環境を整備 -- VirtualBoxの仮想マシン --

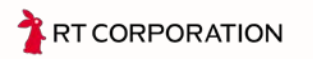

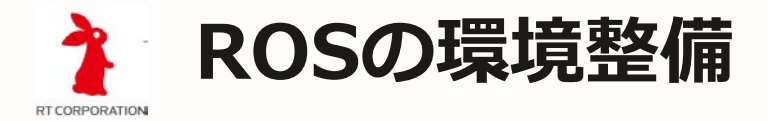

Windows10にVirtualboxをインストール
 インストーラをダインロードし、インストール

Docker for Windowsがインストールされていたり、Hyper-Vが有効の場合には、VirtualBox の仮想マシンが起動できませんのでアンインストールや設定の変更が必要です

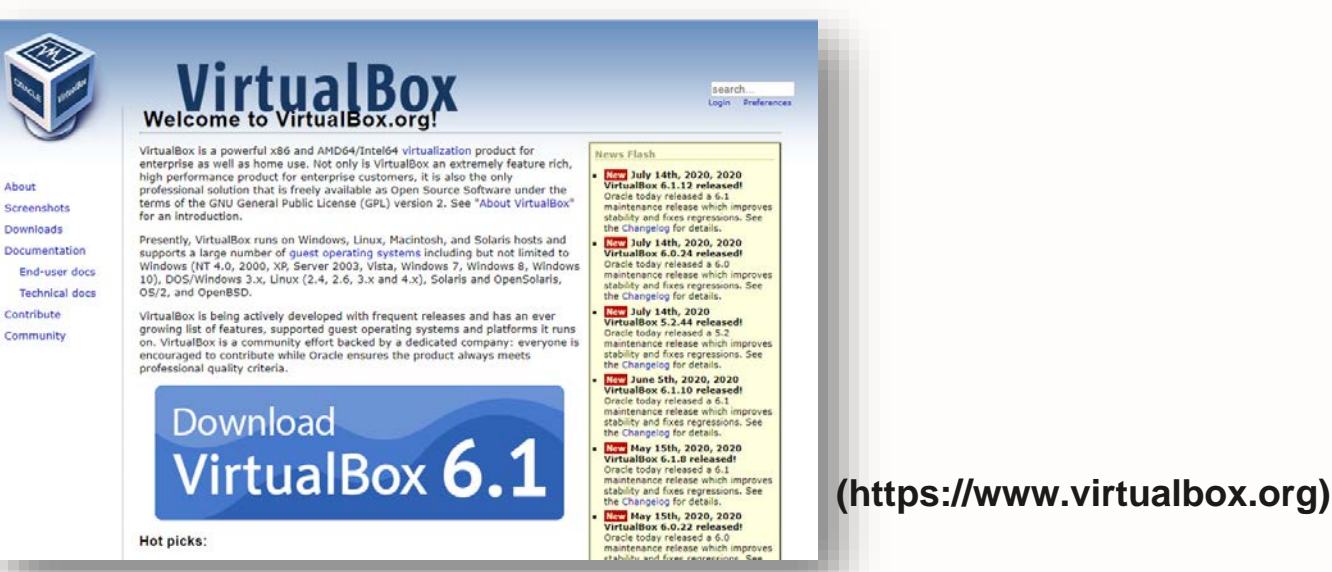

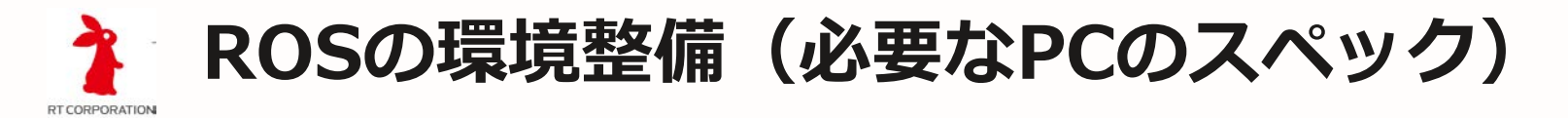

- COBOTTAセミナーでは、ROSの動作環境としてVirtualBoxを使用 します。そのため、ある程度高機能のパソコンを用意してください。
- ・ 推奨スペック

Core i5 (第6世代以降) 以上のCPU メモリ8G以上(推奨:16G以上) HDDまたはSSD 30G以上の空きスペース

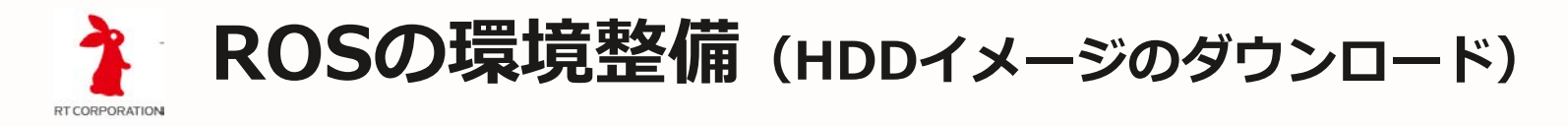

- Virtualboxで仮想マシンを作成
  - 仮想マシンのHDDイメージ(Xubuntu-18.04.vdi.7z)をダウンロード http://hara-jp.com/pub/cobotta.html
  - ダウンロード後、7zで解凍する

## VirtualBox HDD image for COBOTTA

これは、株式会社アールティ主催のCOBOTTAセミナーの準備のためのページです。 VirtualBoxのセットアップ方法 などは、下の資料を参照してください。

- Xubuntu-18.04.vdi.7z(3G)
- <u>Xubuntu-18.04.vdi.zip(4G)</u>
- ros install.sh(melodic)
- 資料

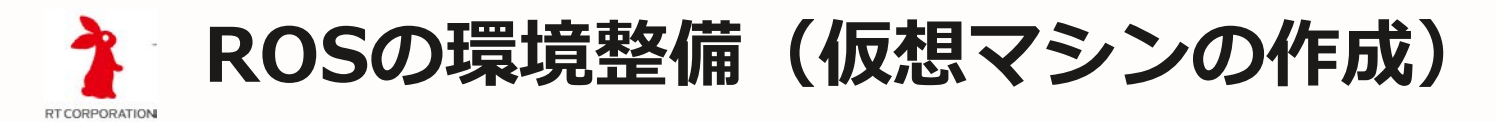

- Virtualboxで仮想マシンを作成
  - VirtualBoxの新規作成ウィザードを使って、Xubuntu-18.04(18.04)を作成する
  - 名前とオペレーティングシステム
    - タイプ: Linux
    - バージョン: Ubuntu(64-bit)
  - メモリーサイズ
    - 2048MB
  - ハードディスク
    - すでにある既存のハードディスクファイルを使用する
    - ハードディスクの選択ダイアログで、ダウンロードしたハ ードディスクイメージを追加し、選択する

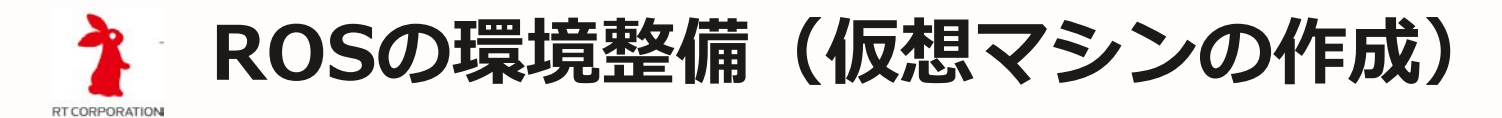

Virtualboxで仮想マシンを作成

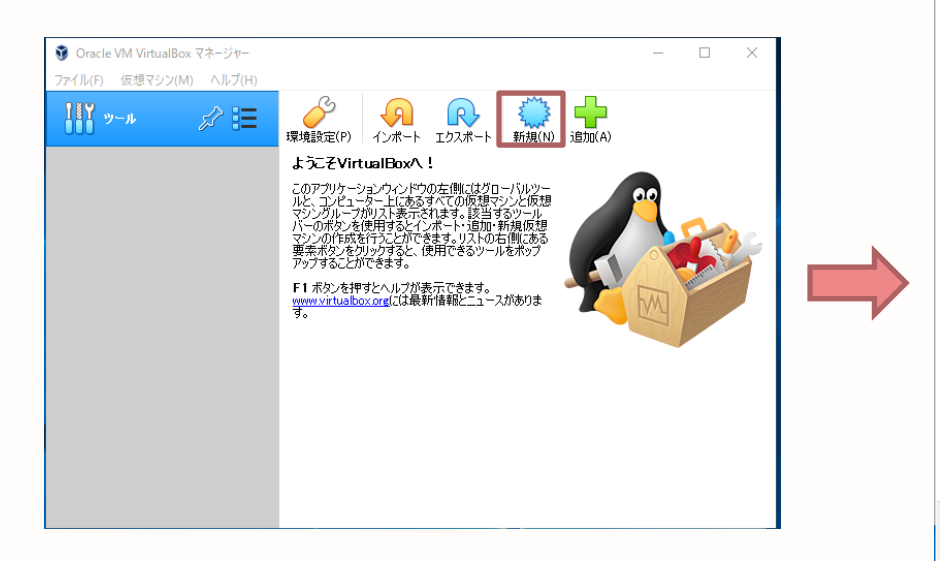

|   |                                     | ? ×      |
|---|-------------------------------------|----------|
|   |                                     |          |
| ~ | 仮想マシンの作成                            |          |
|   |                                     |          |
|   | 名前とオペレーティングシステム                     |          |
|   | 名前: Xubuntu-18.04                   |          |
|   | マシンフォルダー: G¥VM                      | _        |
|   | タイプ(T): Linux                       | - 64     |
|   | 1(-2)-> ((A) 1(h)) (8())            | - 24     |
|   |                                     |          |
|   | メモリーサイズ(M)                          |          |
|   | 204                                 | 8 🖨 MB   |
|   | 4 MB 16384 MB                       |          |
|   | ハードディスク                             |          |
|   | ○ 仮想ハードディスクを追加しない(D)                |          |
|   | ○ 仮想ハードディスクを作成する(C)                 |          |
|   | ● すでにある仮想/\ードディスクファイルを使用する(U)       |          |
|   | 🗼 Xubuntu-18.04.vdi (通常, アクセスできません) | - 🔼      |
|   |                                     |          |
|   |                                     | المعالية |
|   |                                     |          |

「新規作成」をクリック

必要事項を入力

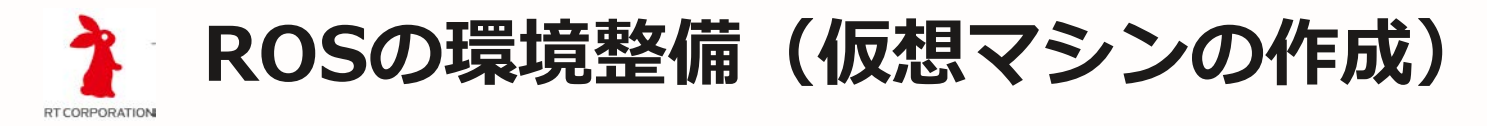

・ Virtualboxで仮想マシンを作成(ハードディスクの選択)

| Xubuntu-18.04 - Л-ドディスク重択 ? ×                                                                                                    | ● 仮想ハードディスクファイルを選択してください     ×     ×                                                       | <ul> <li>Xubuntu-18.04 - ハードディ2の選択 ? ×</li> </ul> |
|----------------------------------------------------------------------------------------------------|--------------------------------------------------------------------------------------------|---------------------------------------------------|
| 35-07                                                                                                    | + → - ↑ ● PC > ローカルディスク (G) > VM ~ む 2 VMD独物 製想 ● 新(ムワカルグー Ⅲ ● □□ ●                        |                                                   |
| 2002/00 第1000/1180.000117<br>名目<br>「 Not Attached<br>xubuntu-18.04.vdi                                                                                                    |                                                                                            |                                                   |
| د الله من الله من الله من الله من الله من الله من الله من الله من الله من الله من الله من الله من الله من الله<br>الله الله من الله من الله من الله من الله من الله من الله من الله من الله من الله من الله من الله من الله من ال | Cobotta<br>FreeCAD v く<br>フアイル名(Nir Xubuntu-18.04.vdi ジエベての原意ルードディスワファイル( v<br>類くての) 年ャンセル | Shither - I                                       |

「追加」をクリック

ファイル選択ダイアログで、ダウンロ ード&解凍したHDDイメージを選択 HDDイメージを確認し、 「選択」をクリック

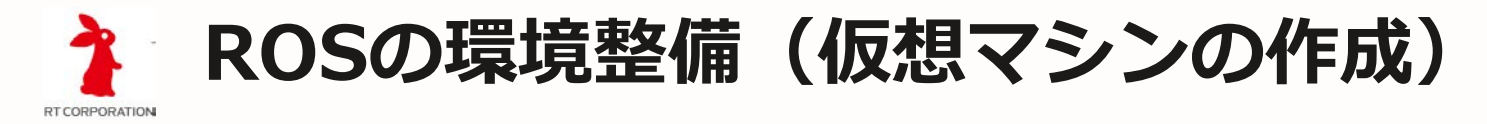

Virtualboxで仮想マシンを作成

| ? ×                                                                           | Ĩ |                              |                                                                                                    |               |
|-------------------------------------------------------------------------------|---|------------------------------|----------------------------------------------------------------------------------------------------|---------------|
| ← 仮想マシンの作成                                                                    |   | 🔋 Oracle VM VirtualBox マネージャ | -                                                                                                    | – 🗆 X         |
| - 名前とオペレーティングシステム<br>名前: Xubuntu-18.04                                        |   | ファイル(F) 仮想マシン(M) ヘルフ(        | H)<br>新規(N) 設定(S) 破束 起動(T)                                                                                                    |               |
| マシンフォルダー: C¥VM<br>タイプ(T): Linux<br>パージョン(V): Ubuntu (64-bit)                  |   | wbuntu-18<br>● 電源オフ 目目       | <ul> <li>一数</li> <li>名前: Xubuntu-18.04<br/>オペレーティングシステム: Ubuntu (64-bit)</li> <li>システム</li> </ul>                               | באל =         |
| xty-ty1,X(M)<br>2048 € MB                                                     |   |                              | <ul> <li>メインメモリー、2048 MB</li> <li>起動順序、フロッピー、光学、ハードディスク<br/>アクセラレーション、VT-x/AMD-V、ネステッドページング、KVM 準度想化</li> <li>ディスプレイ</li> </ul> | Xubuntu-18.04 |
| 4 MB 10384 MB<br>ハードディスク<br>○ 仮想ハードディスクを追加しない(D)                              |   |                              | ビデオメモリー: 16 MB<br>グラフィックスコントローラー: VMSVGA<br>リモートデスクトップサーバー: 無効<br>レコーディング: 無効                                                   |               |
| <ul> <li>○ 仮想ハードディスクを作成する(C)</li> <li>● すでにある仮想ハードディスクファイルを使用する(U)</li> </ul> |   |                              | ストレージ     コントローラー: IDE     IDE セカンダリマスター: 「光学ドライブ] 空                                                                            |               |
| Xubuntu-18.04.vdi (通常, 80.00 GB) 🔹 🔽                                          |   |                              | コントローラー: SATA<br>SATA ポート 0: Xubuntu-18.04.vdi (通常<br>(ゆ オーディオ                                                                  | \$ 30.00 GB)  |
| ガイド付きモード(0) 作成 キャンセル                                                          |   |                              | ホストドライバー: Windows DirectSound<br>コントローラー: ICH AC97<br><b>ヨ さっしつ・カ</b>                                                           |               |

必要事項を確認し、「作成」をクリック

仮想マシンの作成完了

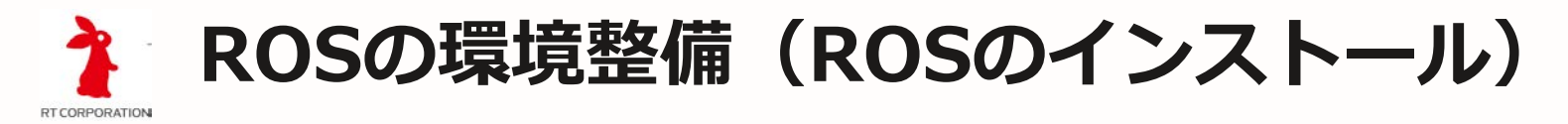

• 作成した仮想マシンを起動し、動作を確認

自動起動の設定になっているので、GUIの画面になることを確認

UserName: cobotta Password: cobotta

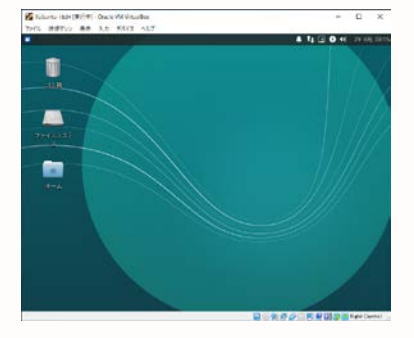

• 「ターミナル」を起動し、ROS、MoveItのインストール

\$ wget http://hara-jp.com/pub/cobotta/ros\_install.sh
\$ sh ros\_install.sh

<入力が求められたら、パスワードまたは改行を入力>

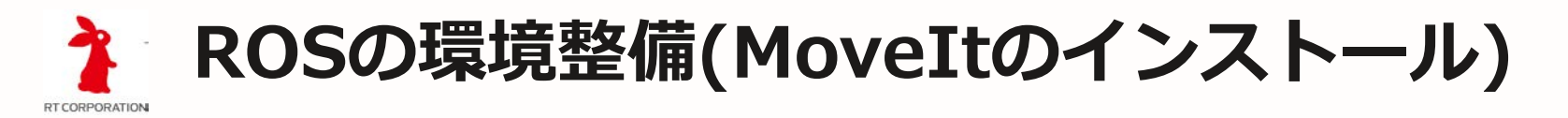

 ROSのインストールが終了すれば、moveit\_install.shというファイル がダウンロードされていますので、それを実行します。

インストール:

\$ sudo sh ./moveit\_install.sh

上記のコマンドの実行で、moveitを動作するためのパッケージがaptコマ ンドですべてダウンロードされ、インストールされます。

| moveit_install.shの中身                                  |                      |
|-------------------------------------------------------|----------------------|
| apt install ros-melodic-moveit, ros-melodic-*control* | [Moveltのライブラリ]       |
| apt install python-pip                                | [pipのインストール]         |
| pip install numpy-quaternion                          | [quaternion 計算ライブラリ] |